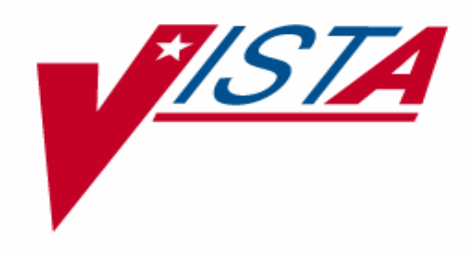

# PROSTHETICS ADMINISTRATIVE HOME OXYGEN MODULE

# **USER MANUAL**

Version 3.0

September 1999

Department of Veterans Affairs V/STA Technical Services

# Table of Contents

| 1. INTRODUCTION.                                   |            |
|----------------------------------------------------|------------|
| Now Administrative Home Oxygen Options             | 1-1<br>1 1 |
| List Manager Functions                             | 1-1<br>1_3 |
|                                                    |            |
| 2. SETTING UP THE SITE PARAMETERS                  |            |
| Information Needed for the Site Parameters         | 2-1        |
| Correspondence                                     |            |
| Home Oxygen Vendors                                | 2-2        |
| Fund Control Points                                | 2-2        |
| Sequence Numbering of Prescriptions                | 2-2        |
| Site Parameters Enter/Edit Option                  | 2-3        |
| 3 ENTERING PATIENT AND PRESCRIPTION INFORMATION    | 3-1        |
| Add/Edit Home Ovygen Patient                       |            |
| Add a New Patient                                  |            |
| Edit the Datient's Eligibility                     |            |
| Activate the Patient                               |            |
| Add a New Prescription                             |            |
| Add or Edit a Billing Item                         |            |
| Inactivate/Activate Oxygen Patient                 |            |
| Inactivate a Home Oxygen Patient                   |            |
| Activate a Home Oxygen Patient                     |            |
| Generate Letters                                   | 3_8        |
|                                                    |            |
| 4. BILLING                                         |            |
| Pre-Billing Discrepancy Report                     |            |
| Find Discrepancies that Affect Accurate Billing    |            |
| Correct Discrepancies that Affect Accurate Billing |            |
| Billing Transactions                               |            |
| Create the Billing List                            |            |
| Correct Data on a Patient Record                   |            |
| Correct Billing Data and/or Suspend Dollar Amts    | 4-7        |
| Zero Out an Item                                   | 4-7        |
| Edit an Item                                       |            |
| Add an Item                                        |            |
| Delete an Item                                     |            |
| Add a Patient to the Billing List                  |            |
| Delete a Patient from the Billing List             |            |
| Change the Quantity of an Item                     |            |
| Accept the Billing                                 |            |
| View Only Accepted or Unaccepted Records           |            |
| Unaccept the Billing                               |            |
| Post the Billing                                   |            |
| Sign Off on the Purchase Card                      |            |

| View the 2319                                    |     |
|--------------------------------------------------|-----|
| Purchase Card Sign Off                           |     |
| Verify Posted Billing Transactions               |     |
| 5. Reports                                       |     |
| Alphabetical List Home Oxygen Patients (by site) |     |
| Active Home Oxygen Patients (Alpha by Zip Code)  |     |
| Prescription Expiration Dates                    |     |
| Inactive Home Oxygen Patients (by Inactive date) |     |
| Primary Item Report                              |     |
| Monthly Home Oxygen Billing                      |     |
| New Patients                                     |     |
| Prescription Report                              |     |
| Pre-Billing Discrepancy Report                   |     |
| 6. GLOSSARY                                      | 6-1 |
| 7. INDEX                                         |     |

# 1. Introduction

# Overview

The Administrative Home Oxygen Module is exclusively an administrative system. It provides for the recording of patient information for reporting and invoice billing which can be used as a check against bills received from the contractor for each patient. The module facilitates the coordination of services when contractors change at the end of a contract cycle. It also provides correspondence support to remind patients when they need to renew their Home Oxygen prescriptions.

The Administrative Home Oxygen module is mainly used to manage billing from the vendor, providing several benefits, including saving money by suspending erroneous charges and time by eliminating a manual review of the records. The module also provides information about the current prescription of the patient, and flags patients with special problems quickly.

Correspondence may be required by local VAMC Home Oxygen program policy. With this release, letters may be sent to patients when prescriptions are due to expire or when service is discontinued.

# New Administrative Home Oxygen Options

**Add/Edit Home Oxygen Patient**: This option allows you to add patients to the Prosthetics Patient file and document home oxygen prescription data and the equipment that is to be used by the patient.

**Inactivate/Activate Oxygen Patient**: If the patient is no longer receiving home oxygen or treatment has been interrupted for an extended length of time, inactivate the patient using this option. The option allows you to record a date of inactivation and a coded reason for the inactivation. This option is also used to re-activate a patient. Reactivating the patient changes the Home Oxygen Activation Date for the patient.

**Generate Letters**: This option generates a list of patients that meet the criteria (number of days prior to prescription expiry) for receiving a letter.

**Billing Transactions**: This option allows you to edit bills for a specific month, accept those transactions, post and sign-off on them.

### **Reports**:

**Alphabetical List Home Oxygen Patients (by site)**: This is a listing of active home oxygen patients for a selected site. The report also shows the date the current prescription expires.

```
September 1999
```

Active Home Oxygen Patients (Alpha by Zip Code): This is a listing of active patients with their address information.

**Prescription Expiration Dates**: This is a listing of active patients sorted by the expiration dates for their current prescriptions.

**Inactive Home Oxygen Patients (by Inactive date)**: This is a listing of inactive patients and the reason they were inactivated.

**Primary Item Report**: This is a report of active patients listing the primary item, quantity of the item, and cost.

**Monthly Home Oxygen Billing**: This report lists billings for all active home oxygen patients.

New Patients: This is a report of all new patients for a selected date range.

**Prescription Report**: This report includes HCPCS/items, quantity, cost, extended cost, and the fund control point.

**Pre-Billing Discrepancy Report**: This report should be run and any discrepancies corrected prior to creating a billing list for a month. If there are any discrepancies for a patient, then that patient will not appear on the billing list.

**Site Parameters Enter/Edit**: This option is used to enter site specific information regarding default days to expiration for prescription, letters, vendors, and Fund Control Points.

**Verify Posted Billing Transactions**: This option posts all Home Oxygen billing transactions for a selected month for bills posted in IFCAP that were not also posted in Patient 2319 records. It will loop through all the records for the month and vendor entered.

**Purchase Card Sign Off**: Once a billing is accepted and posted, this option can be used to sign off on the billing.

# **List Manager Functions**

List Manager is used in the Billing Transactions and Generate Letters options. Its functions provide the ability to move around between screens, search for selected pieces of information, and print the information on the screen(s). A list of the functions for each option can be obtained at the "Select ACTION" prompt by entering two question marks (??). The List Manager functions are shown in bold below.

| Bil    | ling Transactio                | ns            |            | Mar 04, 1999 14:19:        | Page:  | 1 o        | £ 29    |        |
|--------|--------------------------------|---------------|------------|----------------------------|--------|------------|---------|--------|
| Bil    | ling Transactio                | ns for        | PRC        | SVENDOR , ONE              |        |            |         |        |
| for    | FEB 1999                       |               |            |                            |        |            |         |        |
|        | NAME                           | SSN           | EL P       | RIMARY ITEM                | 910    | OTHER      | SUSP    | TOTAL  |
| 1.     | PATIENT, ONE                   | 0001          | 4 C        | 2 TANK H SYSTEM            | 40.00  | 0.00       | 0.00    | 40.00  |
| 2.     | PATIENT, TWO                   | 0002          | 1 C        | 2 CONCENTRATOR             | 325.00 | 300.00     | 0.00    | 625.00 |
| 3.     | PATIENT, THREE                 | 0003          | 4 C        | 2 NEBULIZER/BUNN SYS       | 150.00 | 0.00       | 0.00    | 150.00 |
| 4.     | PATIENT, FOUR                  | 0004          | 4 C        | 2 CONCENTRATOR             | 182.50 | 0.00       | 0.00    | 182.50 |
| 5.     | PATIENT, FIVE                  | 0005          | 4 C        | 2 CONCENTRATOR             | 162.50 | 45.00      | 0.00    | 207.50 |
| 6.     | PATIENT, SIX                   | 0006          | 4 C        | 2 CONCENTRATOR             | 162.50 | 90.00      | 0.00    | 252.50 |
| 7.     | PATIENT, SEVEM                 | 0007          | 4 C        | 2 CONCENTRATOR             | 162.50 | 90.00      | 0.00    | 252.50 |
| 8.     | PATIENT, EIGHT                 | 8000          | 4 C        | 2 CONCENTRATOR             | 182.50 | 330.00     | 0.00    | 512.50 |
| 9.     | PATIENT, NINE                  | 0009          | 4 C        | 2 CONCENTRATOR             | 162.50 | 90.00      | 0.00    | 252.50 |
| 10.    | PATIENT, TEN                   | 0010          | 4 C        | 2 CONCENTRATOR             | 182.50 | 228.00     | 0.00    | 410.50 |
|        | Enter ??                       | for mo        | ore a      | ctions                     |        |            |         |        |
| Sele   | ect ACTION:Next                | Scree         | en//       | ??                         |        |            |         |        |
| ΕT     | Edit Patient                   |               | AF         | Add Billing Patier         | nt UB  | Unaccept H | Billing |        |
| EB     | Edit Billing                   |               | CV         | Change View                | XB     | Post Billi | ing     |        |
| AB     | Accept Billin                  | g             | QE         | Quick Edit                 |        | -          |         |        |
| 23     | Display 2319                   |               | SC         | Sign Off Purchase          | Card   |            |         |        |
|        |                                |               |            |                            |        |            |         |        |
| The    | following acti                 | ons ar        | e al       | so available:              |        |            |         |        |
| +      | Next Screen                    | 0110 UI       | FS         | First Screen               | SL     | Search Lis | st      |        |
| _      | Previous Scre                  | en            | LS         | Last Screen                | ADPL   | Auto Disp  | lav(On/ | Off)   |
| UP     | Up a Line                      |               | GC         | Go to Page                 | OU     | Ouit       |         | ,      |
| DN     | Down a Line                    |               | RD         | Re Display Screen          | £-     |            |         |        |
|        |                                |               |            |                            |        |            |         |        |
| >      | Shift View to                  | Right         | : PS       | Print Screen               |        |            |         |        |
| ><br>< | Shift View to<br>Shift View to | Right<br>Left | : PS<br>PI | Print Screen<br>Print List |        |            |         |        |

**Next Screen**: Enter + to move to the next screen.

**Previous Screen**: Enter - to go back to the previous screen.

**Up a Line**: (Not used in this version)

Down a Line: (Not used in this version)

Shift View to Right: (Not used in this version)

Shift View to Left: (Not used in this version)

First Screen: Enter FS to return to the first screen.

Last Screen: Enter LS to go forward to the final screen.

```
September 1999
```

Go to Page: Enter GO to select the screen number you want to see.

**Re Display Screen**: Enter RD to re-display the screen.

Print Screen: Enter PS to get a device to print what you see on the screen.

**Print List**: Enter PL to get a device to print the data on the screen.

Search List: Enter SL to find a specific piece of information: Select ACTION:Quit// sl SL Search for: OXYGEN Billing Transactions Jul 12, 1999 11:02:32 Page: 1 of 1 Billing Transactions for PROSVENDOR, TWO for JUN 1999 NAME SSN EL PRIMARY ITEM 910 OTHER SUSP TOTAL 
 1. PATIENT1,ONE
 0001 4
 PROSVENDOR, FOUR
 1755.00
 0.00
 0.00 1755.00

 2. PATIENT1,two
 0002 4
 **OXYGEN** HOSE UNION
 518.75
 0.00
 0.00
 518.75
 3. PATIENT1, THREE 0003 4 PROSVENDOR, FOUR 320.00 0.00 0.00 320.00 4. PATIENT1,FOUR5. PATIENT1,FIVE00050XYGEN 0.00 1000.00 0.00 1000.00 90.00 0.00 0.00 90.00 0006 1 OXYGEN HOSE UNION 80.00 6. PATIENT1,SIX 0.00 0.00 80.00

Your search criteria is highlighted on the screen.

Auto Display (On/Off): Enter ADPL to either display or hide the Letter or Billing actions you can take.

| Billing Trans  | sactions  |       | Ма      | ar 04,  | 1999   | 14:19 | :56    | Page:  | 1 0  | of 29  |
|----------------|-----------|-------|---------|---------|--------|-------|--------|--------|------|--------|
| Billing Trans  | sactions  | for   | PROSVEI | IDOR, O | NE     |       |        |        |      |        |
| for FEB 1999   |           |       |         |         |        |       |        |        |      |        |
| NAME           | SS        | SN E  | L PRIMA | ARY IT  | EM     |       | 910    | OTHER  | SUSP | TOTAL  |
| 1. PATIENT,C   | ONE 000   | 01 4  | O2 TAI  | JK H S  | YSTEM  |       | 40.00  | 0.00   | 0.00 | 40.00  |
| 2. PATIENT, 7  | WO 000    | )2 1  | 02 CO1  | ICENTR. | ATOR   |       | 325.00 | 300.00 | 0.00 | 625.00 |
| 3. PATIENT, 7  | THREE 000 | 034   | O2 NEE  | BULIZE  | R/BUNN | I SYS | 150.00 | 0.00   | 0.00 | 150.00 |
| 4. PATIENT, F  | OUR 000   | 044   | 02 CO1  | ICENTR. | ATOR   |       | 182.50 | 0.00   | 0.00 | 182.50 |
| 5. PATIENT, P  | TIVE 000  | 054   | 02 CO1  | JCENTR. | ATOR   |       | 162.50 | 45.00  | 0.00 | 207.50 |
| 6. PATIENT,S   | SIX 000   | 064   | 02 CO1  | JCENTR. | ATOR   |       | 162.50 | 90.00  | 0.00 | 252.50 |
| 7. PATIENT,S   | SEVEN 000 | 074   | 02 CO1  | JCENTR. | ATOR   |       | 162.50 | 90.00  | 0.00 | 252.50 |
| 8. PATIENT, E  | EIGHT 000 | 084   | 02 CO1  | JCENTR. | ATOR   |       | 182.50 | 330.00 | 0.00 | 512.50 |
| 9. PATIENT,N   | JINE 000  | )94   | 02 CO1  | JCENTR. | ATOR   |       | 162.50 | 90.00  | 0.00 | 252.50 |
| 10. PATIENT, T | TEN 001   | 10 4  | 02 CO1  | ICENTR. | ATOR   |       | 182.50 | 228.00 | 0.00 | 410.50 |
| Ente           | er ?? for | r mor | e actio | ons     |        |       |        |        |      |        |

Select ACTION:Next Screen// ADPL ADPL

| Bil | ling Transactio | ons    |     |      | Mar 04, 1999  | 14:19  | :56       | Page    | : 1      | of 29  |  |
|-----|-----------------|--------|-----|------|---------------|--------|-----------|---------|----------|--------|--|
| Bil | ling Transactio | ons fo | or  | PROS | SVENDOR, ONE  |        |           |         |          |        |  |
| for | FEB 1999        |        |     |      |               |        |           |         |          |        |  |
|     | NAME            | SSN    | Е   | L PI | RIMARY ITEM   |        | 910       | OTHER   | SUSP     | TOTAL  |  |
| 1.  | PATIENT, ONE    | 0001   | 4   | 02   | TANK H SYSTEM |        | 40.00     | 0.00    | 0.00     | 40.00  |  |
| 2.  | PATIENT, TWO    | 0002   | 1   | 02   | CONCENTRATOR  |        | 325.00    | 300.00  | 0.00     | 625.00 |  |
| 3.  | PATIENT, THREE  | 0003   | 4   | 02   | NEBULIZER/BUN | N SYS  | 150.00    | 0.00    | 0.00     | 150.00 |  |
| 4.  | PATIENT, FOUR   | 0004   | 4   | 02   | CONCENTRATOR  |        | 182.50    | 0.00    | 0.00     | 182.50 |  |
| 5.  | PATIENT, FIVE   | 0005   | 4   | 02   | CONCENTRATOR  |        | 162.50    | 45.00   | 0.00     | 207.50 |  |
| 6.  | PATIENT, SIX    | 0006   | 4   | 02   | CONCENTRATOR  |        | 162.50    | 90.00   | 0.00     | 252.50 |  |
| 7.  | PATIENT, SEVEN  | 0007   | 4   | 02   | CONCENTRATOR  |        | 162.50    | 90.00   | 0.00     | 252.50 |  |
| 8.  | PATIENT, EIGHT  | 0008   | 4   | 02   | CONCENTRATOR  |        | 182.50    | 330.00  | 0.00     | 512.50 |  |
| 9.  | PATIENT, NINE   | 0009   | 4   | 02   | CONCENTRATOR  |        | 162.50    | 90.00   | 0.00     | 252.50 |  |
| 10. | PATIENT, TEN    | 0010   | 4   | 02   | CONCENTRATOR  |        | 182.50    | 228.00  | 0.00     | 410.50 |  |
|     | Enter ??        | for r  | nor | e a  | ctions        |        |           |         |          |        |  |
|     | ET Edit Pati    | ent    |     |      | AP Add Bill   | ing Pa | atient U  | B Unaco | cept Bil | ling   |  |
|     | EB Edit Bill    | ing    |     |      | CV Change V   | /iew   | Х         | B Post  | Billing  | ſ      |  |
|     | AB Accept Bi    | lling  |     |      | QE Quick Ed   | lit    |           |         |          |        |  |
|     | 23 Display 2    | 319    |     |      | SO Sign Off   | Purch  | nase Card |         |          |        |  |
|     | Select ACTION:  | Quit/  | /   |      |               |        |           |         |          |        |  |

Do you wish to turn auto-display 'ON' for this menu? NO//  ${\bf YES}$ 

Quit: Enter QU to return to exit the option.

# 2. Setting Up the Site Parameters

Before setting up the site parameters, you need to make decisions concerning correspondence and sequence numbering of prescriptions. You also need to gather information on Fund Control Points and vendors.

# **Information Needed for the Site Parameters**

### Correspondence

Your medical center policy may require that letters be sent under certain circumstances to patients receiving home oxygen and/or to the contractor: e.g., when a patient is added to the program, when a prescription is about to expire, and/or when the service is discontinued. If you want to automate this process, the Home Oxygen Module provides the means. Add the letters to the Prosthetic software using the option Add/Edit Correspondence Skeleton Letter found under the Correspondence menu of the Prosthetic Official's Menu. This should be done prior to editing the site parameters in the option Site Parameters Enter/Edit under the Home Oxygen Main Menu. Here's an example of how use the Add/Edit Correspondence Skeleton Letter option:

Once you have created your letters, determine the following about each letter for the Home Oxygen Site Parameters:

- 1. Give the letter one of the following letter codes:
  - A LETTER 1
  - B LETTER 2
  - C LETTER 3
- 2. Determine the number of days prior to the expiration (Days to Expiry) of the prescription that the letter should be created. Examples: A letter to remind a patient to renew a prescription might be sent 30 days prior to the expiration of the prescription. In the case of a welcome letter, enter 0 days to create the letter on the day the prescription is entered.

| September | 1999 |
|-----------|------|
|-----------|------|

- 3. Should the letter be auto-generated or would you rather manage the creation of letters? Auto-generating means that whenever you run the Generate Letters option, a list of patients is created who meet the criteria for the number of days prior the prescription expiration. Letters can be automatically generated from that list.
- 4. Do you want a header printed on the letter? If you use pre-printed paper that has a letterhead, then you would answer No to this question. If you want a header to print along with the letter content, then you would answer Yes to this question.

| Long Name | Letter Code | Days to<br>Expiry | Auto-<br>Gen<br>Y/N | Print<br>Header<br>Y/N |
|-----------|-------------|-------------------|---------------------|------------------------|
|           |             |                   |                     |                        |
|           |             |                   |                     |                        |
|           |             |                   |                     |                        |

### **Home Oxygen Vendors**

Create a list of the vendors your site uses for providing home oxygen equipment.

### **Fund Control Points**

Create a list of the Fund Control Points (FCP) used for Home Oxygen. There should be **at least one** FCP for 910. Many sites will also have a local number for the liquid gas.

To obtain the FCPs, you can use the Prosthetics package option, Create a No-Form Daily Record, under the Enter New Request menu in Purchasing. At the "Select CONTROL POINT" prompt, enter two question marks to obtain a list of the FCPs used by the Prosthetics and Sensory Aids Service at your site.

#### **Sequence Numbering of Prescriptions**

Those sites with local policy that defines the length of time the first, second, third, etc. prescriptions are good, may want to take advantage of a default prescription expiry date. Sequence numbering starts with 1 and increases by one for each new prescription. If the first prescription (sequence number 1) at your site cannot exceed 3 months, then its Default Days to Expiration would be 90 (days). If the second and all further prescriptions cannot exceed 6 months, then sequence number 2 and all the following sequence numbers would be given 180 for Default Days to Expiration. If you choose to use this functionality, adding 5-6 sequence numbers should be sufficient. If you choose not to use default dates, the prescription's "Expiration Date" field can be entered by hand.

# **Site Parameters Enter/Edit Option**

Once you have all the above defined for each site, use the Site Parameters Enter/Edit option and enter the information. The following shows the order of the prompts and a brief description of what you should enter:

Site: Select the site for the parameters you are defining.

- **Prescription Sequence Number**: Start with 1 and increment by 1 for each sequence number you enter. The first prescription when a patient is activated is sequence number 1, the second sequence number 2, etc. You are not required to use this functionality and may bypass the prompt by pressing the <ret> key.
  - **Default Days to Expiration**: If you enter a Sequence number, then you will be asked to enter the Default Days to Expiration. The program will look at the date entered for a prescription, check the sequence number of the prescription, add the Default Days to Expiration to the prescription date, and come up with a default response to the Expiration Date prompt for the prescription. This default response may be accepted or changed.
- **Fund Control Point**: Enter each Fund Control Point used by your home oxygen program. These Fund Control Points will be displayed on reports that show statistics by Fund Control Point.
  - **PSAS?**: Is this Fund Control Point a Prosthetics Sensory and Aids Service FCP? Enter Yes if the FCP is 910. Enter No for all local FCPs.
- **Home Oxygen Vendors**: Enter each vendor that provides home oxygen services for your patients.
- **Home Oxygen Letter**: Enter the name of each letter you created using the Add/Edit Correspondence Skeleton Letter option.

Letter Code: Select one of the following codes:

- A LETTER 1
- B LETTER 2
- C LETTER 3
- Days to Prescription Expiry: Enter the number of days prior to the expiration of the prescription that you want to print the letter to send to the patient. Examples: A letter to remind a patient to renew a prescription might be sent 30 days prior to the expiration of the prescription. In the case of a welcome letter, enter 0 days to create the letter on the day the first prescription is entered.

- **Autogenerate Letter**: If you want to be able to obtain a list of patients who meet the criteria for receiving this letter you just defined, enter YES at this prompt.
- **Print Letter Header**: For those sites that print letters on paper already containing a letterhead, enter No at this prompt. For those sites that want to use the on-line letterhead, enter Yes at this prompt.

# 3. Entering Patient and Prescription Information

In order to bill patients, the program must have information concerning the patient, the patient's prescriptions, and the items being billed to the patient. It needs to know when a patient starts on the program and when the patient is no longer active.

This chapter shows you how to do the following:

- Add patients to the program (Add/Edit Home Oxygen Patient option)
- Enter or change prescription information (Add/Edit Home Oxygen Patient option)
- **Create or change the billing equipment list for a patient** (Add/Edit Home Oxygen Patient option)
- Inactivate patients from the program (Inactivate/Activate Oxygen Patient option)
- Generate letters (Generate Letters option)

# Add/Edit Home Oxygen Patient

Use this option to:

Add a new patient Edit the patient's eligibility Activate the patient Add a new prescription Add or edit a billing item

There are three basic sets of data covered in this option.

The first set is demographic in nature and includes the prosthetics site, the date the patient was activated/reactivated to the Home Oxygen program, and the patient's eligibility.

A second set of data is for each prescription and includes the first and subsequent prescription dates, a description what was ordered for the patient, and the prescription expiration date.

The third set of data is called a "billing equipment list". The billing equipment list is used to record the items that are provided on a monthly basis to the patient. Information that will allow costs to flow through to the correct obligation such as the fund control point (FCP) number will be included as well.

The following shows the order of the prompts and a brief description of what you should enter:

Site: This prompt only appears if your Prosthetics Service covers multiple stations. Enter a site.

**Prosthetics Patient Name**: Enter the patient name in the usual manner: LAST,FIRST or first initial last name plus last 4 digits of the SSN, etc. Note: This prompt also accepts an item name. If you enter a single letter or the item name, the program searches through a list of items that have been given to patients.

#### Add a New Patient

The Home Oxygen Module will first search the Prosthetics Patient file for the patient. If the patient isn't there, it will search the VISTA Patient file and ask if you want to add the patient as a new Prosthetics Patient. Enter Yes to add the patient as a new Prosthetics Patient.

**Prosthetics Patient Station**: If this patient is a new Prosthetics Patient, you must also enter a site for the patient.

#### **Edit the Patient's Eligibility**

Home Oxygen Eligibility: Enter the patient's eligibility for home oxygen services.

Note: When selecting NSC/OP you may see additional prompts.

- 1 SC/OP
- 2 SC/IP
- 3 NSC/IP
- 4 NSC/OP

**Home Oxygen Contract Location**: Enter the site that will be administering the contract for the home oxygen.

#### **Activate the Patient**

Home Oxygen Activation Date: Enter the latest date the patient was activated as a home oxygen patient. This may be the first date on the program or the most recent activation date following an extended time off the program. An exact date is not required. You may enter a month, day and year or just a month and year. (E.g., 2/2/99, 2/99) Each Activation Date begins a sequence of prescriptions. If you are using this functionality, the earliest prescription date is sequence number 1.

#### Add a New Prescription

### Home Oxygen Prescription Date: Enter the prescription date here. Note: It is strongly suggested that you do not delete prescription dates.

If this is a new prescription, you will be asked if you are adding a new one. Answer Yes.

**Expiration Date**: Enter the expiration date of the prescription. If in the site parameters for the Home Oxygen Module, prescription sequence numbers and default days to expiration were defined, then you may see a default answer here. You may accept the default date or edit it.

# **Description**: Enter a description of how often to use, flow rate, how administered, etc. according to the prescription.

Example: 2 LPM 02 by N/C 24hr/d w/conc 6E, 2D, H

Note: If no equipment has been entered for this patient, you will receive a message stating:

No items found, please enter PRIMARY ITEM Otherwise, a list of the patient's oxygen equipment appears next with the primary equipment item starred (\*). You have a choice of adding a new item, deleting an item or editing an item.

The following items are already in this patient's template:

September 1999

| *    | 1<br>2 | PROSVI<br>OXYGEI | ENDOR ,<br>N | FOUR  |
|------|--------|------------------|--------------|-------|
| * =  | Pr     | imary 3          | Item         |       |
| Sele | ct     | ACTION           | : (A/]       | D/E): |

#### Add or Edit a Billing Item

- **Pros Item Master Name**: Select an item from the Prosthetics Master Item list. If this is the first item added, it should be the Primary item (primary component or system) that the patient will be receiving. The primary item is sometimes used on reports in lieu of listing all items.
  - **Primary Item**: For each additional item entered, you will be asked if it is the primary item. If you have already entered a primary item, then answer NO at this prompt.
  - HCPCS Code: Enter the HCPCS code for the item selected.
  - Vendor: Enter the vendor that will be supplying the equipment and services.
  - **Quantity**: Enter the number authorized to be issued to the patient during the month. Example: For liquid oxygen, enter the number of pounds of liquid.
  - **Unit Cost**: Enter the cost for each unit issued. Type a dollar amount with 2 decimal digits.

Note: The program will use the Quantity and Unit Cost to calculate the total amount for billing.

Unit of Issue: Select a unit of issue.

- **ICD9 Code:** Enter the diagnosis that is most closely related to the reason this patient is receiving oxygen.
- **Remarks**: Enter any further information about this patient, up to 30 characters. This information is displayed on the patient's 2319 record on screen 8. Example: Equip used in conj with CPAP
- **Item Type**: Is this an initial issue (I), replacement (R), or repair (X)? If this is a 910 issue, enter X. If this is out of a local FCP, enter either I or R.
- **Fund Control Point**: Through which FCP will this purchase be handled? Enter the FCP here.

At this point you may edit the data you entered, add a new item for this prescription, or delete an item.

Example:

SITE: HINES ISC VAMC// <ret> 499 Select PROSTHETICS PATIENT NAME: **PATIENT1, SEVEN** 01-05-32 000458476 NO EMPLOYEE ...OK? Yes// <ret> (Yes) SUPPORT ISC HOME OXYGEN ELIGIBILITY: 4 NSC/OP HOME OXYGEN CONTRACT LOCATION: HINES ISC VAMC// <ret> HOME OXYGEN ACTIVATION DATE: JUL 1,1999// <ret> (JUL 01, 1999) Select HOME OXYGEN PRESCRIPTION DATE: t JUL 01, 1999 Are you adding 'JUL 01, 1999' as a new HOME OXYGEN PRESCRIPTION (the 1ST for this PROSTHETICS PATIENT)? No// y (Yes) (Note: Prescription dates should not be deleted.) DATE: JUL 1,1999// <ret> EXPIRATION DATE: SEP 29,1999// <ret> (SEP 29, 1999) (Note: The default date was defined in the Site Parameters as 90 days for the prescription sequence #1.) DESCRIPTION: No existing text Edit? NO// y YES ==[ WRAP ]==[ INSERT ]========< DESCRIPTION >=======[ <PF1>H=Help ]==== 2 LPM O2 by N/C 24hr/d w/conc 6E, 2D, H. No items found, please enter PRIMARY ITEM Select PROS ITEM MASTER NAME: **PROSVENDOR, FOUR**12381 PROSVENDOR, FOUR ...OK? Yes// <ret> (Yes) ITEM: TANKS E PORTABLES// <ret> HCPCS CODE: TANKS VA111CONSERVER, OXYGENVENDOR: PROSVENDOR, THREEPH:55 ORD ADD: 10 FAIRWAY DRIVE CHICAGO II 60000 PH:555-555-5555 NO: 70000 FMS: CODE: FAX: ...OK? Yes// <ret> (Yes) OUANTITY: 6 UNIT COST: 40 UNIT OF ISSUE: EACH EA EACH ICD9 CODE: 416.8 CHR PULMON HEART DIS NEC ...OK? Yes// <ret> (Yes) REMARKS: <ret> ITEM TYPE: X Repair Select FUND CONTROL POINT: 910 PROSTHETIC SERVICES The following items are already in this patient's template: 1 PROSVENDOR, FOUR \* PROSVENDOR, THREE \* = Primary Item Select ACTION: (A/D/E): Add

# Inactivate/Activate Oxygen Patient

Use this option to:

Entered in Error

Inactivate a Home Oxygen Patient Activate a Home Oxygen Patient

Inactivate patients for any of the following reasons: Discontinued by Patient Rx Expired MD Discontinued Patient Deceased Inpatient Status

Note on Inpatient Status: For those patients who are often admitted as an inpatient to manage their condition but whose stay is generally not lengthy, they do not need to be inactivated. Use the Inpatient Status only when it is apparent that their stay will be lengthy and that they may not return to the Home Oxygen Program.

When an Inactivation Date and Inactivation Reason are recorded for a patient, the patient is inactivated causing the last prescription in the patient's file to be canceled.

When a patient is reactivated, the Inactivation date is deleted. When the inactivation date is deleted, the reason for inactivation is automatically deleted by the system. The prescription will remain unchanged unless it is directly edited in the Add/Edit Home Oxygen Patient option.

Site: This prompt only appears if your Prosthetics Service covers multiple stations. Enter a site.

- **Prosthetics Patient Name**: Enter the patient name in the usual manner: LAST,FIRST or first initial last name plus last 4 digits of the SSN, etc. Note: If you enter a single letter, the program searches through a list of items given to patients.
- Home Oxygen Inactivation (or Activation) Date: Enter the date the patient is either inactivated or activated.
- **Home Oxygen Inactivat. Reason**: If the patient is being inactivated, this prompt will appear. Select the reason the patient is being inactivated.
  - D Discontinued by Patient
  - R Rx Expired
  - M MD Discontinued
  - P Patient Deceased
  - I Inpatient Status
  - E Entered in Error

Example:

SITE: HINES ISC VAMC// <ret> 499 Select PROSTHETICS PATIENT NAME: PATIENT1, SEVEN SUPPORT ISC 01-05-32 00000017 NO EMPLOYEE Are you sure you want to inactivate PROSPATIENT1, ONE ?? NO// y YES HOME OXYGEN INACTIVATION DATE: TODAY// <ret> (JUL 01, 1999) HOME OXYGEN INACTIVAT. REASON: ?? Enter a code (P, R, M, D, I, or E) for the reason for discontinuance of home oxygen therapy. Choose from: D DISCONTINUED BY PATIENT R Rx EXPIRED М MD DISCONTINUED PATIENT DECEASED Ρ I INPATIENT STATUS Е ENTERED IN ERROR HOME OXYGEN INACTIVAT. REASON: p PATIENT DECEASED Select PROSTHETICS PATIENT NAME: <ret>

September 1999

# **Generate Letters**

If you set up your site parameters to auto-generate your letters, this option will build of list of patients who meet the criteria for receiving each type of letter (e.g., recently activated, within so many days of the expiration of their prescription, about to be discontinued from the home oxygen program).

Note: Once you print a letter for a patient, the patient will no longer appear on the list for that type of letter. So if you print a welcome letter for a patient, that patient will no longer appear as needing a welcome letter. Use the option Print/Display Patient Correspondence Letter under the Correspondence menu within the Prosthetic Official's Menu if you need to reprint the letter.

Site: This prompt only appears if your Prosthetics Service covers multiple stations. Enter a site.

If your current list is not so current, then generate a new list as shown here. This will place any patients on the list that have met the criteria since the last list was generated:

Do you wish to manage the current list? No// <ret> (No) Do you wish to generate a new list which will discard any edits? No// Y (Yes)

| RM | IPO LETTER TYPE | Mar 09             | , 1999 08:57:06   | Page:            | l of | 1 |  |
|----|-----------------|--------------------|-------------------|------------------|------|---|--|
|    |                 | HIN                | ES ISC VAMC       |                  |      |   |  |
|    |                 | HOME OXYGEN PA     | TIENT LETTER TYPE | LIST             |      |   |  |
|    | Description     |                    | Number of         | Patients on List |      |   |  |
| 1  | LETTER 1        |                    | 3                 |                  |      |   |  |
| 2  | LETTER 2        |                    | 5                 |                  |      |   |  |
| 3  | LETTER 3        |                    | 1                 |                  |      |   |  |
|    |                 |                    |                   |                  |      |   |  |
|    |                 |                    |                   |                  |      |   |  |
|    | Enter ?         | ? for more actions |                   |                  |      |   |  |

ML Manage Letter List LT Print Letters Select Action: Quit// LT Print Letters Select letter type line #: (1-3): 1

> ML Manage Letter List: This functionality generates a new list, adding any patients that meet the criteria. Select Action: Quit// ml Generate Letter List

Select Action: Quit// ml Generate Letter List Select letter type line #: (1-3): 2 Generating a new list... DONE GENERATING A NEW LIST... **LT Print Letters**: This functionality lets you add patients, print the letters for all or selected patients, and delete entries.

```
Select Action: Quit// LT Print Letters
Select letter type line #: (1-3): 1
Processing....
```

| RMI    |                | Ma            | r 09 1999   | 08:57:24   |        | Page:    | 1     | of   | 1    |
|--------|----------------|---------------|-------------|------------|--------|----------|-------|------|------|
| 1(1-11 |                | WEL           | COME TO HOM | E OXYGEN   |        | raget    |       | . 01 |      |
|        |                | HOME OXY      | GEN DATIENT | LETTER LIG | ידי    |          |       |      |      |
|        | Patient        | SSN           | Primary Ite | m Ac       | rtivat | ion Date | - Rx  | Exp  | irv  |
| 1      | PATTENT1 ETCHT | 000-00-0008 0 | 2 CONCENTRA |            |        | 1999     | TIIN  | 04   | 1999 |
| 2      | PATIENT1, NINE | 000-00-0009 0 | 2 CONCENTRA | TOR MAR    | 208.   | 1999     | JUN   | 06.  | 1999 |
| 3      | PATIENT1, TEN  | 000-00-0110 0 | 2 CONCENTRA | TOR MAI    | z 08,  | 1999     | JUN   | 06,  | 1999 |
|        | ,              |               |             |            | ,      |          |       | ,    |      |
|        |                |               |             |            |        |          |       |      |      |
|        |                |               |             |            |        |          |       |      |      |
|        |                |               |             |            |        |          |       |      |      |
|        | Enter ??       | for more acti | ons         |            |        |          |       |      |      |
| AP     | Add Patient t  | o the list    | PP          | Print a 1  | letter | for one  | e pat | ien  | t    |
| DE     | Delete List E  | ntry          | Х           | Exit to I  | Letter | :        |       |      |      |

AL Print all letters

**AP** Add Patient to the list: Use this action if you want to add a patient to the list to receive a letter.

Select Action: Quit// **ap** Add Patient to the list

Select PROSTHETICS PATIENT NAME: NAME, PATIENT

**DE Delete List Entry:** This allows you to delete selected entries. Select Action: Quit// **DE** Delete List Entry Enter lines to delete: (1-2): **1** 

AL Print All Letters: This sends all the letters in the list to a selected Device. Select Action: Quit// AL Print all letters DEVICE: HOME//

**PP Print a letter for one patient**: You may send a letter for one or more selected patients to a selected Device. Enter your selections singly or in a range (e.g., 3,6,7,8 or 3,6-8, etc.) Select Action: Quit// **PP** Print a letter for one patient Enter a list or range of numbers (1-2): **1** DEVICE: HOME//

Device: Enter a printer name. This will not allow you to print to the screen or to a slave printer.

In the following example letter, the header VAMC address information is taken from the Prosthetics Site Parameters file.

| Department of Veterans Affairs                                                                                                    |
|----------------------------------------------------------------------------------------------------|
| HINES ISC VAMC                                                                                                    |
| BUILDING #37                                                                                                    |
| HINES, IL 60141                                                                                                    |
| MAR 11,1999                                                                                                    |
| PROSPATIENT2,ONE IN Reply Refer To: HINES ISC VAMC/121<br>SSN: 000-00-0021                                                                                                    |
| BELLWOOD, ILLINOIS 60611<br>4946<br>Pt. IEN<br>4946                                                                                                    |
| Current Home Oxygen Rx#: 1                                                                                                    |
| Rx Expiration Date: JUN 6,1999                                                                                                    |
| Dear Mr. PROSPATIENT2, ONE                                                                                                    |
| Welcome to the Home Oxygen Program                                                                                                    |
| This is the welcome letter containing routine information for any patient<br>entering the program. The contents of this letter are specific to your<br>site. It is created prior to editing the letter information in the site<br>parameters (Site Parameters Enter/Edit) for Home Oxygen. |
| Prosthetics Service                                                                                                    |

To help you move around through your letter list on any of the Generate Letters screens, there are a number of options available to you. Enter two question marks at the "Select Action" prompt to see them. This functionality is discussed in the Introduction under List Manager Functions.

# 4. Billing

There are a number of activities associated with billing. This chapter explains how to do the following:

- **Find discrepancies that will affect accurate billing** (Pre-Billing Discrepancy Report option)
- Correct the discrepancies that affect accurate billing (See Pre-Billing Discrepancy Report)
- Create a billing list (Billing Transactions option)
- Add patients to the billing list (Billing Transactions option)
- Edit patient data after the billing list is created (Billing Transactions option)
- Suspend dollar amounts for an item (Billing Transactions option)
- **Complete/accept the billing** (Billing Transactions option)
- Sign off the purchase card (Billing Transactions or Purchase Card Sign Off options)
- Verify that everything went okay with the posted billing (Verify Posted Billing Transactions option)

# **Pre-Billing Discrepancy Report**

Always run this report and correct any discrepancies found prior to using the option Billing Transactions. If discrepancies remain unfixed, the patient will not be added to the billing list which can only be created once a month for each vendor.

### Find Discrepancies that Affect Accurate Billing

- Site: This prompt only appears if your Prosthetics Service covers multiple stations. Entering "?" will bring up a list of sites. Select a site.
- **Billing Month**: Enter the month and year you want shown in the report. Examples: February 1999, Feb 99, 2/99, 0299, 2-99.
- **Device**: Hit the <ret> key to bring the report to your screen or enter the name of a printer to obtain a hard copy report.

| HOME OXYGEN PRE-BILLING<br>Name | REPORT<br>SSN | MAR<br>Reason | 3,1999 | 10:20 | PAGE 1 |
|---------------------------------|---------------|---------------|--------|-------|--------|
| PROSPATIENT2, TWO               | 0022          | No RX on      | file   |       |        |

### **Correct Discrepancies that Affect Accurate Billing**

The following describes the discrepancy and tells you how to correct it.

- **Different Home Oxygen Contract Location**: The Site you enter at the first prompt in this option, is not the same as the Contract Location for the patient shown in the report. If the contract location should be the same, change the location using the Add/Edit Home Oxygen Patient option.
- **No Home Oxygen Information**: There is no eligibility entered for the patient. Enter the patient's eligibility and any other missing home oxygen information using the Add/Edit Home Oxygen Patient option.
- **Deactivated**: The patient was inactivated prior to the billing period. If the patient needs to be reactivated, use the Inactivate/Activate Oxygen Patient option.
- **No RX on file**: The patient has no prescription on file. Enter prescription information using the Add/Edit Home Oxygen Patient option. If the patient is not participating in the program, you may want to inactivate the patient using the Inactivate/Activate Oxygen Patient option.
- **RX expires prior to billing period**: The prescription expired before the selected billing period. If the patient has a new prescription for the period, use the Add/Edit Home Oxygen Patient option to enter the prescription. If not, you may want to inactivate the patient using the Inactivate/Activate Oxygen Patient option.
- **No items on file**: The patient's record shows no items to be billed. Use the Add/Edit Home Oxygen Patient option to add items for the patient.

**No items for vendor**: There is a vendor attached to the patient record but no item. Use the Add/Edit Home Oxygen Patient option to edit the item for the patient.

### **Billing Transactions**

Note: Run the Pre-Billing Discrepancy Report under the Reports menu to find any records that lack complete or up-to-date information. Correct those discrepancies prior to using this Billing Transactions option. Any incomplete records will not appear on the billing list. The billing list can only be generated once a month for each vendor.

The main purpose of the Home Oxygen Module is to help you manage the billing. This option produces a list of patients that received oxygen therapy over a selected month from a specified vendor. You can use this option to do a number of things, including edit the patient or billing record, accept or unaccept the billing, display the 2319, post the billing, and sign off using a purchase card or 1358.

### **Create the Billing List**

Site: This prompt only appears if your Prosthetics Service covers multiple stations. Enter a site.

**Billing Month**: Enter the month you want the bill to cover, e.g., 2-1999, 2-99, Feb 99 for February 1999.

Vendor: Select the vendor for which you want the list generated.

A screen similar to the following will appear:

| Billing Transactions    |      | Mar 04, 1999 14:19:5  | 56     | Page:  | 1 of | 29     |
|-------------------------|------|-----------------------|--------|--------|------|--------|
| Billing Transactions fo | r PR | ROSVENDOR, THREE      |        |        |      |        |
| for FEB 1999            |      |                       |        |        |      |        |
| NAME SSN                | ΕL   | L PRIMARY ITEM        | 910    | OTHER  | SUSP | TOTAL  |
| 1. PATIENT, ONE 000     | 14   | O2 TANK H SYSTEM      | 40.00  | 0.00   | 0.00 | 40.00  |
| 2. PATIENT, TWO 000     | 21   | 02 CONCENTRATOR       | 325.00 | 300.00 | 0.00 | 625.00 |
| 3. PATIENT, THREE 000   | 34   | O2 NEBULIZER/BUNN SYS | 150.00 | 0.00   | 0.00 | 150.00 |
| 4. PATIENT, FOUR 000    | 44   | 02 CONCENTRATOR       | 182.50 | 0.00   | 0.00 | 182.50 |
| 5. PATIENT, FIVE 000    | 54   | 02 CONCENTRATOR       | 162.50 | 45.00  | 0.00 | 207.50 |
| 6. PATIENT, SIX 000     | 54   | 02 CONCENTRATOR       | 162.50 | 90.00  | 0.00 | 252.50 |
| 7. PATIENT, SEVEN 000   | 74   | 02 CONCENTRATOR       | 162.50 | 90.00  | 0.00 | 252.50 |
| 8. PATIENT, EIGHT 000   | 34   | 02 CONCENTRATOR       | 182.50 | 330.00 | 0.00 | 512.50 |
| 9. PATIENT, NINE 000    | 94   | 02 CONCENTRATOR       | 162.50 | 90.00  | 0.00 | 252.50 |
| 10. PATIENT, TEN 001    | ) 4  | O2 CONCENTRATOR       | 182.50 | 228.00 | 0.00 | 410.50 |
| Enter ?? for m          | ore  | actions               |        |        |      |        |

Select ACTION:Next Screen// ??

**Note**: Entering ?? displays the other options available including the List Manager options for moving about and printing the screens. For information about the List Manager options (+, -, UP, DN, etc.), see List Manager Functions in the Introduction.

#### **Billing Actions**

There are a number of actions that you can take while in billing. The following information describes each of the actions.

ETEdit PatientAPAdd Billing PatientDPDelete PatientBillingEBEdit BillingCVChange ViewUBUnaccept BillingABAccept BillingQEQuick EditXBPost Billing23Display 2319SOSign Off Purchase Card

#### **Correct Data on a Patient Record**

**ET Edit Patient**: If you create the billing list and then discover that some items are not covered in the bill for a patient, you can use this function to edit the information in the patient's record. This option only lets you correct information for patients already on the billing list.

Note: If the patient does not appear on the billing list, run the Pre-Billing Discrepancy report to find out what is missing and correct the record. Then use the Add Billing Patient action described below to add the patient to the list.

Example: In the following list, the user notices that the amount for an item is not showing due to the vendor not being defined for that item. This was determined by using the Pre-Billing Discrepancy report. We can use Edit Patient to add the vendor and correct any other information that is not complete.

| Billing Transaction | IS                              | Jul 04, 1999 14:19:5            | 6           | Page:  | 1 of | 29     |  |
|---------------------|---------------------------------|---------------------------------|-------------|--------|------|--------|--|
| Billing Transaction | ns for PR                       | OSVENDOR, THREE                 |             |        |      |        |  |
| for JUN 1999        |                                 |                                 |             |        |      |        |  |
| NAME                | SSN EL                          | PRIMARY ITEM                    | 910         | OTHER  | SUSP | TOTAL  |  |
| 1. PATIENT, ONE     | 0001 4                          | O2 TANK H SYSTEM                | 40.00       | 0.00   | 0.00 | 40.00  |  |
| 2. PATIENT, TWO     | 0002 1                          | O2 CONCENTRATOR                 | 325.00      | 300.00 | 0.00 | 625.00 |  |
| 3. PATIENT, THREE   | 0003 4                          | O2 NEBULIZER/BUNN SYS           | 150.00      | 0.00   | 0.00 | 150.00 |  |
| 4. PATIENT, FOUR    | 0004 4                          | O2 CONCENTRATOR                 | 182.50      | 0.00   | 0.00 | 182.50 |  |
| 5. PATIENT, FIVE    | 0005 4                          | 02 CONCENTRATOR                 | 162.50      | 45.00  | 0.00 | 207.50 |  |
| 6. PATIENT, SIX     | 0006 4                          | O2 CONCENTRATOR                 | 162.50      | 90.00  | 0.00 | 252.50 |  |
| 7. PATIENT, SEVEN   | 0007 4                          | O2 CONCENTRATOR                 | 162.50      | 90.00  | 0.00 | 252.50 |  |
| 8. PATIENT, EIGHT   | 0008 4                          | O2 CONCENTRATOR                 | 182.50      | 330.00 | 0.00 | 512.50 |  |
| 9. PATIENT, NINE    | 0009 4                          | O2 CONCENTRATOR                 | 162.50      | 90.00  | 0.00 | 252.50 |  |
| 10. PATIENT, TEN    | 0010 4                          | 02 CONCENTRATOR                 | 182.50      | 228.00 | 0.00 | 410.50 |  |
| Enter ?? f          | for more                        | actions                         |             |        |      |        |  |
| Select ACTION:Next  | Screen//                        | E                               |             |        |      |        |  |
| 1 Edit              | Billing                         |                                 |             |        |      |        |  |
| 2 Edit              | Patient                         |                                 |             |        |      |        |  |
| CHOOSE 1-2: 2       | Edit Pa                         | firm (1 C) 1                    |             |        |      |        |  |
| Enter a list (      | or range o                      | DI numbers (1-6): 4             |             |        |      |        |  |
| EDITING PROSP       | AILENIZ,                        | IHREE                           |             |        |      |        |  |
| HOME OXYGEN E       | TGTRILTTY                       | : NSC/OP// <ret></ret>          |             |        |      |        |  |
| HOME OXYGEN CO      | ONTRACT LO                      | CATION: HINES ISC VAMC// <      | ret>        |        |      |        |  |
| HOME OXYGEN AG      | CTIVATION                       | DATE: JAN 29,1999// <ret></ret> |             |        |      |        |  |
| Select HOME OX      | KYGEN PRES                      | CRIPTION DATE: 5-1-1999//       | <ret></ret> |        |      |        |  |
| DATE: MAY 1,19      | 999// <b><ret< b=""></ret<></b> | >                               |             |        |      |        |  |
| EXPIRATION DAT      | re: oct 28                      | ,1999// <b><ret></ret></b>      |             |        |      |        |  |
| DESCRIPTION:        |                                 |                                 |             |        |      |        |  |
| No existing         | text                            |                                 |             |        |      |        |  |
| EUIC: NO//          | Lel?                            |                                 |             |        |      |        |  |
| The following       | items are                       | already in this patient's       | template    | 2:     |      |        |  |
| * 1 02 COM          | NCENTRATOR                      | PRC                             | SVENDOR,    | THREE  |      |        |  |
|                     |                                 |                                 |             |        |      |        |  |
|                     |                                 |                                 |             |        |      |        |  |

2 OXYGEN CONTENTS LIQ PER/UNIT << VENDOR NOT DEFINED >> \* = Primary Item Select ACTION: (A/D/E): e Edit Select an ITEM: (1-2): 2 OXYGEN CONTENTS LIQ PER/UNIT PRIMARY ITEM: NO// <ret> ITEM: OXYGEN CONTENTS LIQ PER/UNIT // <ret> OXYGEN CONTENTS LIQ PER/UNIT E0442 HCPCS CODE: VENDOR: PROSVENDOR, THREE PH:555-555-5555 NO: 71608 ORD ADD:200 VENDOR DRIVE FMS: VENDOR, IL 60048 CODE: FAX: ...OK? Yes// <ret> (Yes) QUANTITY: (nn) UNIT COST: (\$\$) UNIT OF ISSUE: LB POUND ICD9 CODE: 416.8 CHR PULMON HEART DIS NEC REMARKS: <ret> ITEM TYPE: X Repair Select FUND CONTROL POINT: 913 PROSTHETIC SUPPLIES The following items are already in this patient's template: 1 CONCENTRATOR PROSVENDOR, THREE \* 2 OXYGEN CONTENTS, GASEOUS, PE PROSVENDOR, THREE

\* = Primary Item

Select ACTION: (A/D/E): <ret>

| Bil | ling Transactio | ns       |      | Jul 04, 1999 14:19: | 56     | Page:  | 1 o  | £ 29   |
|-----|-----------------|----------|------|---------------------|--------|--------|------|--------|
| Bil | ling Transactio | ns for P | ROS  | VENDOR, THREE       |        |        |      |        |
| for | JUN 1999        |          |      |                     |        |        |      |        |
|     | NAME            | SSN E    | L PI | RIMARY ITEM         | 910    | OTHER  | SUSP | TOTAL  |
| 1.  | PATIENT, ONE    | 0001 4   | 02   | TANK H SYSTEM       | 40.00  | 0.00   | 0.00 | 40.00  |
| 2.  | PATIENT, TWO    | 0002 1   | 02   | CONCENTRATOR        | 325.00 | 300.00 | 0.00 | 625.00 |
| 3.  | PATIENT, THREE  | 0003 4   | 02   | NEBULIZER/BUNN SYS  | 150.00 | 0.00   | 0.00 | 150.00 |
| 4.  | PATIENT, FOUR   | 0004 4   | 02   | CONCENTRATOR        | 182.50 | 360.00 | 0.00 | 542.50 |
| 5.  | PATIENT, FIVE   | 0005 4   | 02   | CONCENTRATOR        | 162.50 | 45.00  | 0.00 | 207.50 |
| 6.  | PATIENT, SIX    | 0006 4   | 02   | CONCENTRATOR        | 162.50 | 90.00  | 0.00 | 252.50 |
| 7.  | PATIENT, SEVEN  | 0007 4   | 02   | CONCENTRATOR        | 162.50 | 90.00  | 0.00 | 252.50 |
| 8.  | PATIENT, EIGHT  | 0008 4   | 02   | CONCENTRATOR        | 182.50 | 330.00 | 0.00 | 512.50 |
| 9.  | PATIENT, NINE   | 0009 4   | 02   | CONCENTRATOR        | 162.50 | 90.00  | 0.00 | 252.50 |
| 10. | PATIENT, TEN    | 0010 4   | 02   | CONCENTRATOR        | 182.50 | 228.00 | 0.00 | 410.50 |
|     | Enter ??        | for more | act  | tions               |        |        |      |        |

Select ACTION:Next Screen//

The action corrected the billing list as shown in bold above.

### **Correct Billing Data and/or Suspend Dollar Amts**

**EB Edit Billing**: You can edit the billing information for a patient using this action. It allows you to add, delete, edit, or zero out an item. This option can also be used to suspend dollar amounts for an item. The patient must be on the billing list.

Example:

| Billing Transactions Jul 04, 1999 14:         | 19:56         | Page:         | 1 of    | E 29          |
|-----------------------------------------------|---------------|---------------|---------|---------------|
| Billing Transactions for PROSVENDOR, THREE    |               |               |         |               |
| for JUN 1999                                  |               |               |         |               |
| NAME SSN EL PRIMARY ITEM                      | 910           | OTHER         | SUSP    | TOTAL         |
| 1. PATIENT, ONE 0001 4 02 TANK H SYSTEM       | 40.00         | 0.00          | 0.00    | 40.00         |
| 2. PATIENT, TWO 0002 1 02 CONCENTRATOR        | 325.00        | 300.00        | 0.00    | 625.00        |
| 3. PATIENT, THREE 0003 4 02 NEBULIZER/BUNN ST | YS 150.00     | 0.00          | 0.00    | 150.00        |
| 4. PATIENT, FOUR 0004 4 02 CONCENTRATOR       | 182.50        | 360.00        | 0.00    | 542.50        |
| 5. PATIENT, FIVE 0005 4 02 CONCENTRATOR       | 162.50        | 45.00         | 0.00    | 207.50        |
| 6. PATIENT, SIX 0006 4 02 CONCENTRATOR        | 162.50        | 90.00         | 0.00    | 252.50        |
| 7. PATIENT, SEVEN 0007 4 02 CONCENTRATOR      | 162.50        | 90.00         | 0.00    | 252.50        |
| 8. PATIENT, EIGHT 0008 4 02 CONCENTRATOR      | 182.50        | 330.00        | 0.00    | 512.50        |
| 9. PATIENT, NINE 0009 4 02 CONCENTRATOR       | 162.50        | 90.00         | 0.00    | 252.50        |
| 10. PATIENT, TEN 0010 4 02 CONCENTRATOR       | 182.50        | 228.00        | 0.00    | 410.50        |
| Enter ?? for more actions                     |               |               |         |               |
| Select ACTION:Next Screen// eb Edit Bil       | linq          |               |         |               |
| Enter a list or range of numbers (1-6): 1     | 2             |               |         |               |
| PROSPATIENT2, FOUR 000-00-0024                |               |               |         |               |
| Current Prescription (#1)                     |               |               |         |               |
| Active Date: FEB 28,1999 Expiration           | Date: JUL 1   | ,1999         |         |               |
| 2 liters per minute by nasal cannula, a       | as needed wit | th an "H" tar | ık.     |               |
| HCDCS Degariation                             |               | Coat Suar     | То      | + - 1         |
| 1 Ennnn TANKS H                               | 010 1         | 40 00 0 0     | 10 40   | 00            |
|                                               | 10 1          | 10.00 0.0     | 0 10    |               |
| TOTAL COST                                    |               |               | 40      | .00           |
|                                               |               |               |         |               |
| Total 910 Charges:                            |               |               | 40      | .00           |
|                                               |               |               | 0       |               |
| Total Station FCP Charges:                    |               |               | 0       | .00           |
| Select ACTION: (A/D/E/Z): ??                  |               |               |         |               |
|                                               |               |               |         |               |
| Enter a code from the list.                   |               |               |         |               |
| Select one of the following:                  |               |               |         |               |
|                                               |               |               |         |               |
| A Add                                         |               |               |         |               |
| D Delete                                      |               |               |         |               |
|                                               | 1             |               | .1      | • .1 •        |
| z Zero (This will zero ou                     | t the cost of | the item wi   | tnout g | going through |
| edit.)                                        |               |               |         |               |
| · · · · · · · · · · · · · · · · · · ·         |               |               |         |               |

### Zero Out an Item

| Select<br>PROSP | ACTIC   | DN: (A/D/E/Z): <b>z</b> Zero<br>T2,FOUR 000-00-0024 |         |          |          |       |       |
|-----------------|---------|-----------------------------------------------------|---------|----------|----------|-------|-------|
| Curren          | nt Pres | scription (#1)                                      |         |          |          |       |       |
|                 | Currer  | nt Prescription (#1)                                |         |          |          |       |       |
|                 | Active  | e Date: FEB 28,1999 Expiration                      | n Date: | JUL 1,1  | L999     |       |       |
|                 | 2 lite  | ers per minute by nasal cannula,                    | as need | ded with | ı an "H' | tank. |       |
| Н               | ICPCS   | Description                                         | FCP     | Qty      | Cost     | Susp. | Total |
| 1. E            | lnnnn   | TANKS H                                             | 910     | 1        | 0.00     | 0.00  | 0.00  |
|                 |         |                                                     |         |          |          |       |       |
| TOTAL           | COST    |                                                     |         |          |          |       | 0.00  |

| Tota | l 910 Charges:         | 0.00 |
|------|------------------------|------|
| Tota | l Station FCP Charges: | 0.00 |

#### Edit an Item

```
Select ACTION: (A/D/E/Z): e Edit
PRIMARY ITEM: YES// <ret>
QUANTITY: 1// <ret>
UNIT COST: 0// 60
REMARKS: <ret>
SUSPENDED AMOUNT: 0// <ret>
Select FUND CONTROL POINT: 910 PROSTHETIC SERVICES// <ret>
ITEM TYPE: x Repair
UNIT OF ISSUE: EA// <ret>
PROSPATIENT2, FOUR
                      000-00-0024
Current Prescription (#1)
      Current Prescription (#1)
      Active Date: FEB 28,1999
                                 Expiration Date: JUL 1,1999
      2 liters per minute by nasal cannula, as needed with an "H" tank.
     HCPCS Description
                                            FCP
                                                   Qty
                                                          Cost
                                                                 Susp.
                                                                         Total
 1. Ennnn TANKS H
                                                    1
                                            910
                                                         60.00
                                                                  0.00
                                                                         60.00
TOTAL COST
                                                                         60.00
Total 910 Charges:
                                                                         60.00
Total Station FCP Charges:
                                                                          0.00
```

#### Add an Item

```
Select ACTION: (A/D/E/Z): a Add
Select PROS ITEM MASTER NAME: 3516
                                        OXYGEN
                    OXYGEN CONTENTS GAS PER/UNIT
HCPCS CODE: Ennn
           416.8
                         CHR PULMON HEART DIS NEC
ICD9 CODE:
PRIMARY ITEM: N NO
QUANTITY: 50
UNIT COST: .50
REMARKS: <ret>
SUSPENDED AMOUNT: 25
SUSPENDED REASON: NOT DELIVERED ON DATE STATED
Select FUND CONTROL POINT: 910 PROSTHETIC SERVICES
ITEM TYPE: X Repair
UNIT OF ISSUE: LB
                          POUND
PROSPATIENT2, FOUR
                     000-00-0024
Current Prescription (#1)
     Active Date: FEB 28,1999
                               Expiration Date: JUL 1,1999
     2 liters per minute by nasal cannula, as needed with an "H" tank.
    HCPCS Description
                                           FCP
                                                  Qty
                                                        Cost
                                                               Susp.
                                                                       Total
 1.
    Ennnn
           TANKS H
                                           910
                                                   1
                                                        60.00
                                                                0.00
                                                                       60.00
 2. Ennnn OXYGEN
                                                   25
                                                        0.50
                                                                       25.00
                                           910
                                                               25.00
TOTAL COST
                                                                       85.00
Total 910 Charges:
                                                                       85.00
Total Station FCP Charges:
                                                                        0.00
Total Suspended Charges:
                                                                       25.00
```

#### **Delete an Item**

Select ACTION: (A/D/E/Z): Delete

| Select<br>Are you<br>PROSPA<br>Current<br>C<br>A<br>2 | an I<br>SURI<br>TIEN<br>Pres<br>Curren<br>Active<br>2 lite | TEM: (1-2): 2<br>you want to d<br>T2,FOUR 00<br>scription (#1)<br>nt Prescription<br>b Date: FEB 28,<br>ers per minute | lelete this<br>0-00-0024<br>n (#1)<br>1999 Ex<br>by nasal c | item? N<br>piration<br>annula, | IO// S<br>Date<br>as ne | YES<br>e: JUL 1<br>eeded wi | deleted!<br>,1999<br>th an "H | I" tank.      |                |
|-------------------------------------------------------|------------------------------------------------------------|----------------------------------------------------------------------------------------------------|-------------------------------------------------------------|--------------------------------|-------------------------|-----------------------------|-------------------------------|---------------|----------------|
| HC<br>1. En                                           | CPCS<br>nnnn                                               | Description<br>TANKS H                                                                                                 |                                                             |                                | FCP<br>910              | Qty<br>1                    | Cost<br>60.00                 | Susp.<br>0.00 | Total<br>60.00 |
| TOTAL C                                               | COST                                                       |                                                                                                    |                                                             |                                |                         |                             |                               |               | 60.00          |
| Total 9                                               | 910 Cl                                                     | larges:                                                                                                    |                                                             |                                |                         |                             |                               |               | 60.00          |
| Total S                                               | Statio                                                     | on FCP Charges:                                                                                                    |                                                             |                                |                         |                             |                               |               | 0.00           |

#### Add a Patient to the Billing List

**AP** Add Billing Patient: If a patient does not appear on the billing list, use the Pre-Billing Discrepancy Report to find out what is missing or incorrect in the patients record. Correct the discrepancy and then use this function to add the patient to the list.

#### Example:

```
Select ACTION:Quit// ADD Add Billing Patient
Select PROSTHETICS PATIENT NAME: PROSPATIENT2,FIVE HINES, IL 03-03-6
6 000000025 NO NSC VETERAN
Item 19 was added to Billing Transaction....
```

#### **Delete a Patient from the Billing List**

**DP Delete Patient Billing**: This action removes a patient from the selected month's billing list.

# Change the Quantity of an Item

| <b>QE</b> Quick Edit: Use this action to quickly edit the quantity of an item.<br>Select ACTION:Quit// qe Quick Edit<br>Enter a list or range of numbers (1-5): 1<br>IOWA, HERBERT F 000-19-7641 |                   |                |                        |                       |                          |  |  |
|----------------------------------------------------------------------------------------------------|-------------------|----------------|------------------------|-----------------------|--------------------------|--|--|
| Active Date: FEB 24,1999                                                                                                    | Expiration Date:  | JUL            | 1,1999                 |                       |                          |  |  |
| HCPCS Description<br>1. E0430 OXYGEN<br>2. A4616 OXYGEN HOSE UNION                                                                                                    | FCP<br>910<br>910 | Qty<br>1<br>25 | Cost<br>500.00<br>0.75 | Susp.<br>0.00<br>0.00 | Total<br>500.00<br>18.75 |  |  |
| TOTAL COST                                                                                                    |                   |                |                        |                       | 518.75                   |  |  |
| Total 910 Charges:                                                                                                    |                   |                |                        |                       | 518.75                   |  |  |
| Total Station FCP Charges:                                                                                                    |                   |                |                        |                       | 0.00                     |  |  |
| 1. E0430 OXYGEN<br>OUANTITY: 1// <ret></ret>                                                                                                    | 910               | 1              | 500.00                 | 0.00                  | 500.00                   |  |  |
| 2. A4616 OXYGEN HOSE UNION<br>QUANTITY: 25// <ret></ret>                                                                                                    | 910               | 25             | 0.75                   | 0.00                  | 18.75                    |  |  |
| HCPCS Description                                                                                                    | FCP               | Qty            | Cost                   | Susp.                 | Total                    |  |  |
| 1. E0430 OXYGEN<br>2. A4616 OXYGEN HOSE UNION                                                                                                    | 910<br>910        | 1<br>25        | 500.00<br>0.75         | 0.00                  | 500.00<br>18.75          |  |  |
| TOTAL COST                                                                                                    |                   |                |                        |                       | 518.75                   |  |  |
| Total 910 Charges: 518.75                                                                                                    |                   |                |                        |                       |                          |  |  |
| Total Station FCP Charges: 0.00                                                                                                    |                   |                |                        |                       |                          |  |  |
| Enter RETURN to continue or '^' to                                                                                                    | exit:             |                |                        |                       |                          |  |  |

#### Accept the Billing

**AB** Accept Billing: Once you are sure the bill is correct, use this action to Accept the billing. You may accept selected records or a range of records. This places a small "a" before those records that have been accepted.

Select ACTION:Quit// AB Accept Billing Enter a list or range of numbers (1-6): 1

#### View Only Accepted or Unaccepted Records

**CV** Change View: Use this action when you want to limit your list to just those records that are Accepted or Unaccepted. The default view is Both.

Select ACTION:Quit// cv Change View Select one of the following:

| A | Accepted   |
|---|------------|
| U | Unaccepted |
| В | Both       |

Which Transactions would you like displayed?: Both// u Unaccepted

#### **Unaccept the Billing**

**UB** Unaccept Billing: If you accepted a billing record in error, you can unaccept it using this action. It removes the small "a". Select ACTION:Quit// ub Unaccept Billing

Enter a list or range of numbers (1-6): 1

#### Post the Billing

**XB** Post Billing: After accepting a billing, you can post it using this action. Also, anytime you have records that are Accepted, when you exit, you will be asked if you would like to post the bills.

- Note: If a purchase card is being used, accepting can be done by multiple people, but posting should only be done by one person. When using a purchase card payment type, <u>do not</u> Post Billing within List Manager. Select Quit and you will see the example below for Purchase Card. A small "p" next to the patient name and a "\*" next to an amount indicates that the record is only partially posted.
- Hint: If you have not loaded all your home oxygen patients into the program, you can still post those not in the program using the Create a No-Form Daily Record option under Purchasing.
- Warning: The purchase card holder must have a monthly purchase limit greater than the total purchase order amount.

Example: (1358 Payment Type) Select ACTION:Quit// ? ETEdit PatientAPAdd Billing PatientUBUnaccept BillingEBEdit BillingCVChange ViewXBPost BillingABAccept BillingQEQuick Edit23Display 2319SOSign Off Purchase CardSelect ACTION:Quit// xbPost Billing Enter a list or range of numbers (1-10): 1-10 Are you Sure you Want to Post Transactions? NO// y YES Fund Control Point: 910 PROSTHETIC SERVICES Select Fund Control Point: 910 PROSTHETIC SERVICES 499-C35010 8509.75 PAYMENT TYPE: ? Enter 1 for 1358 or P for Purchase Card. Choose from: 1 1358 P PURCHASE CARD PAYMENT TYPE: 1358 Select Obligation Number: C35010 499-C35010 09-08-93 1358 Obligated - 1358 FCP: 910 \$ 10000.00 Are you sure? NO// YES 910 PROSTHETIC SERVICES ... Posted Fund Control Point: 913 PROSTHETIC SUPPLIES Select Fund Control Point: 913 PROSTHETIC SUPPLIES 499-C35009 7900.00 PAYMENT TYPE: 1358 Select Obligation Number: C35010 499-C35010 09-08-93 1358 Obligated - 1358 FCP: 913 \$ 10000.00 Are you sure? NO// YES 913 PROSTHETIC SUPPLIES ... Posted All Fund Control Points posted successfully Press any Key to Continue: <ret>

Example: (Purchase Card Type) Select ACTION:Quit// ? Edit Patient EΤ AP Add Billing Patient UB Unaccept Billing Edit Billing CV Change View XB Post Billing EB ABAccept BillingQEQuick Edit23Display 2319SOSign Off Purchase Card Select ACTION:Quit// <ret> QUIT There are patients whose billing transactions have been accepted and not yet posted Would you like to post them now? NO// YES Are you Sure you Want to Post Transactions? NO//  ${\tt YES}$ Fund Control Point: 910 PROSTHETIC SERVICES Select Fund Control Point: <ret> PAYMENT TYPE: ? Enter 1 for 1358 or P for Purchase Card. Choose from: 1 1358 PURCHASE CARD Ρ PAYMENT TYPE: **PURCHASE** CARD ENTER A NEW PURCHASE ORDER NUMBER OR A COMMON NUMBERING SERIES PURCHASE ORDER: **499-P7** PC AUTHORIZED BUYER Are you adding '499-P70151' as a new Purchase Order number ? Y (YES) PURCHASE CARD NAME: VISA-CARD COST CENTER: 827300// **PROSVENDOR,FIVE** Are you sure? NO// YES 910 PROSTHETIC SERVICES ... Posted Fund Control Point: 913 PROSTHETIC SUPPLIES Select Fund Control Point: <ret> PAYMENT TYPE: **PURCHASE** CARD ENTER A NEW PURCHASE ORDER NUMBER OR A COMMON NUMBERING SERIES PURCHASE ORDER: 499-P7 PC AUTHORIZED BUYER Are you adding '499-P70152' as a new Purchase Order number ? Y (YES) PURCHASE CARD NAME: VISA-CARD COST CENTER: 827300// PROSVENDOR,FIVE Are you sure? NO// YES 913 PROSTHETIC SUPPLIES ... Posted All Fund Control Points posted successfully Press any Key to Continue: <ret>

#### Sign Off on the Purchase Card

**SO Sign Off Purchase Card**: Use this action to sign off on purchase card transactions. If you have posted more than one

Select ACTION:Quit// SO Sign Off Purchase Card PAYMENT TYPE: PURCHASE CARD Select FUND CONTROL POINT: 910 PROSTHETIC SERVICES P70148

Verifying all items posted for FCP. Please be patient. Sure you want to Continue? YES Enter ELECTRONIC SIGNATURE CODE: (Enter your electronic signature code) Thank you. Cost of this request: \$\$\$.00 Current Control Point Balance: \$\$\$\$.00

#### View the 2319

23 Display 2319: Use this action to view the 2319. Screen #8 of the 2319 contains the home oxygen information. Select ACTION:Quit// 23 Display 2319 Enter a number (1-5): 2\*Comments on file Current Disability Codes are: COS/B SC VIETNAM S/C SC VIETNAM S/C AMP/LSD Deleted... OTHERS ELIG NSC PL-96-151 AMP/LPH Enter 10-2319 screen to VIEW (1-8), '^' to EXIT, or 'return' to continue: 8 HOME OXYGEN ITEMS PROSPATIENT2,SIX 000-00-0026 Current Prescription (#1) Active Date: FEB 28,1999 Expiration Date: JUL 1,1999 2 liters per minute by nasal cannula, 24 hours a day, with an oxygen concentrator, 6 "E" tanks, 2 "D" tanks, and an "H" tank as the emergency back up system. Enter RETURN to continue or '^' to exit: <ret> PROSPATIENT2, SIX SSN: 000-00-0026 DOB: JAN 1,1918 CLAIM# Type Vendor Sta Serial Delivery Date Tot Cost Date Qty Item 1. 05/12/99 1 TANKS E PO 05/26/99 VENDOR 499 50.00 2. 05/12/99 1 TANKS E PO 50.00 VENDOR 499 05/26/99 End of Home Oxygen records for this veteran! +=Turned-In \*=Historical Data I=Initial X=Repair S=Spare R=Replacement Enter 1-2 to show full entry, '^' to exit or `return` to continue. 1 SSN: 000-00-0026 SUPPORT ISC DOB: 01-01-1918 PROSPATIENT2, SIX APPLIANCE/REPAIR LINE ITEM DETAIL <4-1> TYPE OF FORM: OTHER INITIATOR: PROSPROVIDER, ONE DATE: MAY 12, 1999@08:48:34 DELIVER TO: TYPE TRANS: QTY: 1 SOURCE: COMMERCIAL PROSVENDOR, THREE VENDOR: VENDOR PHONE: 555-555-5555 200 VENDOR DRIVE LIBERTYVILLE, ILLINOIS 60048 DELIVERY DATE: MAY 26, 1999@06:12:05 TOTAL COST: \$50.00 OBL: 499-C35010-0070 REMARKS: DISABILITY SERVED: NSC/OP APPLIANCE: TANKS E PORTABLES PSAS HCPCS: E0420 OXYGEN CYLINDER, DEMURRAGE O DESCRIPTION: EXTENDED DESCRIPTION: Enter RETURN to continue or '^' to exit: 50.00 1. 05/12/99 1 TANKS E PO 499 05/26/99 HOLLTSTER 2. 05/12/99 1 TANKS E PO 499 05/26/99 50.00 HOLLISTER End of Home Oxygen records for this veteran! +=Turned-In \*=Historical Data I=Initial X=Repair S=Spare R=Replacement

Enter 1-2 to show full entry, '^' to exit or `return` to continue.

\*Comments on file

Current Disability Codes are:

| COS/B   | SC VIETNAM  | S/C       |         |
|---------|-------------|-----------|---------|
| AMP/LSD | SC VIETNAM  | S/C       | Deleted |
| AMP/LPH | OTHERS ELIG | NSC PL-96 | -151    |

Select one of the following:

| 1 | PATIENT DEMOGRAPHICS              |
|---|-----------------------------------|
| 2 | CLINIC ENROLLMENTS/CORRESPONDENCE |
| 3 | ENTITLEMENT INFORMATION           |
| 4 | APPLIANCE TRANSACTIONS            |
| 5 | AUTO ADAPTIVE INFORMATION         |
| 6 | CRITICAL COMMENTS                 |
| 7 | ADD/EDIT DISABILITY CODE          |
| 8 | HOME OXYGEN ITEMS                 |
|   |                                   |

Enter 10-2319 screen to VIEW (1-8), '^' to EXIT, or 'return' to continue :

# **Purchase Card Sign Off**

Use this action to sign off on a purchase card transaction. This action can also be taken using the option Billing Transactions.

Site: This prompt only appears if your Prosthetics Service covers multiple stations. Entering "?" will bring up a list of sites. Select a site.

Billing Month: Enter the month you want to review, e.g., 2/99, 0299, Feb 99 for February 1999.

- **Payment Type**: Enter the method of payment for the fund control point. Payments for home oxygen are done by purchase cards or 1358 service orders. Select one of the following:
  - 1 1358
  - P PURCHASE CARD

Fund Control Point: Through which FCP will this purchase be handled? Enter the FCP here.

Example:

SITE: HINES ISC VAMC// <ret> 499 Select BILLING MONTH: 2-1998 PAYMENT TYPE: ?? Enter 1 for 1358 or P for Purchase Card. Choose from: 1 1358 P PURCHASE CARD PAYMENT TYPE: P PURCHASE CARD Select FUND CONTROL POINT: 910 PROSTHETIC SERVICES P70134

Verifying all items posted for FCP. Please be patient. Sure you want to Continue? Y YES Enter ELECTRONIC SIGNATURE CODE: (Enter your signature code) Thank you. Cost of this request: \$\$\$\$.50 Current Control Point Balance: \$\$\$\$.50

# **Verify Posted Billing Transactions**

After posting billing transactions, a bill might be posted in IFCAP but fail to be posted to the patient's 2319. Use this option as often as needed to make sure that all records get posted to the 2319.

Site: This prompt only appears if your Prosthetics Service covers multiple stations. Enter a site.

**Billing Month**: Enter the month you want to review, e.g., 2-1999, 2-99, Feb 99 for February 1999. This field only accepts months that have been posted.

**Vendor**: Select the vendor.

If nothing fails, you get the following notification.

Processing... Everything posted okay!!

# 5. Reports

There are a number of reports to help you manage your home oxygen program.

**Alphabetical List Home Oxygen Patients (by site)**: This is a listing of active home oxygen patients for a selected site. The report also shows the date the current prescription expires.

Active Home Oxygen Patients (Alpha by Zip Code): This is a listing of active patients with their address information.

**Prescription Expiration Dates**: This is a listing of active patients sorted by the expiration dates for their current prescriptions.

**Inactive Home Oxygen Patients (by Inactive date)**: This is a listing of inactive patients and the reason they were inactivated.

**Primary Item Report**: This is a report of active patients listing the primary item, quantity of the item, and cost.

**Monthly Home Oxygen Billing**: This report lists billings for all active home oxygen patients.

New Patients: This is a report of all new patients for a selected date range.

**Prescription Report**: This report includes HCPCS/items, quantity, cost, extended cost, and the fund control point.

**Pre-Billing Discrepancy Report**: This report should be run and any discrepancies corrected prior to creating a billing list for a month. If there are any discrepancies for a patient, then that patient will not appear on the billing list.

# Reports ... Alphabetical List Home Oxygen Patients (by site)

This is an alphabetical listing of active home oxygen patients for a selected site. The report also displays the primary item, the date the patient was last activated, and the date the current prescription expires.

- Site: This prompt only appears if your Prosthetics Service covers multiple stations. Entering "?" will bring up a list of sites. Select a site.
- **Device**: Hit the <ret> key to bring the report to your screen or enter the name of a printer to obtain a hard copy report.

| MAR 3,1999 08:09                                                     | HINES ISC VAMC<br>Home Oxygen Patients                      | Page: 1                                                           |
|----------------------------------------------------------------------|-------------------------------------------------------------|-------------------------------------------------------------------|
|                                                                      |                                                             | Date Current<br>Prescription                                      |
| Patient                                                              | SSN Primary Item                                            | Active Expires                                                    |
| PROSPATIENT2, SEVEN<br>PROSPATIENT2, EIGHT<br>PROSPATIENT2, NINE<br> | 7380 CONCENTRATOR<br>7641 CONCENTRATOR<br>2043 CONCENTRATOR | 02/22/99 05/23/1999<br>02/24/99 05/25/1999<br>02/19/99 05/20/1999 |
|                                                                      |                                                             | Total Patients: 8                                                 |

# Reports ... Active Home Oxygen Patients (Alpha by Zip Code)

This is a list of addresses, sorted by the zip code, for active home oxygen patients.

- Site: This prompt only appears if your Prosthetics Service covers multiple stations. Entering "?" will bring up a list of sites. Select a site.
- **Device**: Hit the <ret> key to bring the report to your screen or enter the name of a printer to obtain a hard copy report.

| MAR 3,1999          | 08:25 HINES ISC<br>Active Home Oxy | C VAMC<br>vgen Pat | Page: 1<br>ients by Zip Code      |
|---------------------|------------------------------------|--------------------|-----------------------------------|
| Zip Code<br>======= | Name/Phone Number                  | SSN<br>====        | Address                           |
| 60067               | PROSPATIENT2, TEN                  | 0210               | 123 Any RD<br>Anytown ,IL         |
| 60141               | PROSPATIENT3,ONE<br>555-555-5555   | 0210               | 3455 WEST Any ST.<br>Anyville ,IL |
| 60148               | prospatient3,tw0                   | 0031               | 123 E Amystreet<br>Anywhere ,IL   |
|                     |                                    |                    |                                   |
|                     |                                    |                    | Total Patients: 9                 |

# **Reports ... Prescription Expiration Dates**

This list is sorted by the prescription expiration date and displays the patient, SSN, primary item, and the date the patient was last activated.

- Site: This prompt only appears if your Prosthetics Service covers multiple stations. Entering "?" will bring up a list of sites. Select a site.
- **Device**: Hit the <ret> key to bring the report to your screen or enter the name of a printer to obtain a hard copy report.

| MAR 3, 1999 09:13 HINES<br>Prescription | ISC VAM<br>Expirat | C<br>ion Date | Page: 1  |
|-----------------------------------------|--------------------|---------------|----------|
| Date Current                            |                    |               |          |
| Expires Name                            | SSN                | Primary Item  | Active   |
|                                         | == ====            |               |          |
| 02/23/1999 PROSPATIENT3, THREE          | 0033               | CONCENTRATOR  | 02/19/99 |
| 05/02/1999 PROSPATIENT3,FOUR            | 0034               | CONCENTRATOR  | 01/01/99 |
| 05/20/1999 PROSPATIENT2,TEN             | 0210               | CONCENTRATOR  | 02/19/99 |
|                                         |                    |               |          |
|                                         |                    |               |          |
|                                         |                    | Total Patie   | nts: 8   |

# **Reports ... Inactive Home Oxygen Patients (by Inactive date)**

This is a list of inactive patients sorted by the dates the patients were inactivated.

Site: This prompt only appears if your Prosthetics Service covers multiple stations. Entering "?" will bring up a list of sites. Select a site.

Start at INACTIVATION DATE: This is the beginning date of the date range for the report.

Ending INACTIVATION DATE: This is the ending date of the date range for the report.

**Device**: Hit the <ret> key to bring the report to your screen or enter the name of a printer to obtain a hard copy report.

| MAR 3,1999 09:19<br>Ir | nactive | HINES ISC VA<br>Home Oxygen | MC<br>Patients | Page: 1          |       |
|------------------------|---------|-----------------------------|----------------|------------------|-------|
| Date Ra                | ange: S | EP 04, 1998                 | to MAR 03, 1   | 999              |       |
| Patient                | SSN     | Active                      | Inactive       | Inactive Reason  |       |
|                        | ====    | =========                   | =========      |                  | ===== |
| PROSPATIENT3,SIX       | 0036    | 02/24/1999                  | 02/24/1999     | INPATIENT STATUS |       |
| PROSPATIENT3, SEVEN    | 0037    | 02/17/1999                  | 03/02/1999     | Rx EXPIRED       |       |
|                        |         |                             |                |                  |       |
|                        |         |                             |                |                  |       |
|                        |         |                             |                | TOTAL PATIENTS:  | 2     |

# Reports ... Primary Item Report

This report is sorted by the primary item and displays the patient name, SSN, primary item, quantity of the item, unit cost and total cost.

- Site: This prompt only appears if your Prosthetics Service covers multiple stations. Entering "?" will bring up a list of sites. Select a site.
- **Device**: Hit the <ret> key to bring the report to your screen or enter the name of a printer to obtain a hard copy report.

| MAR 3,1999 09:39      | H<br>Prin   | HINES ISC VAMC<br>mary Item Report |          | Page: 1                   | L                          |
|-----------------------|-------------|------------------------------------|----------|---------------------------|----------------------------|
| Patient<br>======     | SSN<br>==== | Primary Item                       | Qt<br>== | Unit<br>y Cost<br>= ===== | Total<br>Cost<br>== ====== |
| Primary Item: CONCENT | RATOR       |                                    |          |                           |                            |
| PROSPATIENT2, SEVEN   | 0027        | CONCENTRATOR                       | 1        | 450.00                    | 450.00                     |
| PROSPATIENT1, TWO     | 0012        | CONCENTRATOR                       | 1        | 500.00                    | 500.00                     |
| PROSPATIENT3,EIGHT    | 0196        | CONCENTRATOR                       | 1        | 450.00                    | 450.00                     |
| PROSPATIENT3, NINE    | 0039        | CONCENTRATOR                       | 1        | 500.00                    | 500.00                     |
| PROSPATIENT3, TWO     | 0032        | CONCENTRATOR                       | 1        | 500.00                    | 500.00                     |
| Primary Item: TANKS E | PORTA       | ABLES                              |          |                           |                            |
| PROSPATIENT3, TEN     | 0310        | PROSVENDOR, FOUR                   | 1        | 50.00                     | 50.00                      |
| PROSPATIENT2, TWO     | 0022        | PROSVENDOR, FOUR                   | 1        | 50.00                     | 50.00                      |
| PROSPATIENT1, FIVE    | 0015        | PROSVENDOR, FOUR                   | 1        | 50.00                     | 50.00                      |
|                       |             |                                    |          |                           |                            |
|                       |             | Total Pat                          | ient     | s: 8                      | 3                          |

## Reports ... Monthly Home Oxygen Billing

This prints a list of active patients with their home oxygen costs displayed by FCP and any suspended dollars .

- Site: This prompt only appears if your Prosthetics Service covers multiple stations. Entering "?" will bring up a list of sites. Select a site.
- **Billing Month**: Enter the month and year you want shown in the report. Examples: February 1999, Feb 99, 2/99, 0299, 2-99.
- **Device**: Hit the <ret> key to bring the report to your screen or enter the name of a printer to obtain a hard copy report.

| MAR | 3,1999  | 09:46        | HINES   | S ISC VAMC   |        |         | Pag   | e: 1  |     |         |
|-----|---------|--------------|---------|--------------|--------|---------|-------|-------|-----|---------|
|     |         | FEB 1999     | Monthly | r Home Oxyge | n Bill | ing     |       |       |     |         |
|     |         |              |         |              |        | Station |       |       |     |         |
|     |         |              |         |              |        | Fund Co | ntrol |       |     |         |
| ACC | Name    |              | SSN     | Vendor       |        | 910     | Point | Other | Sus | p Total |
|     |         |              |         |              |        |         |       |       |     |         |
|     |         | _            |         |              |        |         |       |       |     |         |
|     | PROSPAT | IENT3,SEVEN  | 0037    | PROSVENDOR,  | THREE  |         | 200   | .75   | -   | 200.75  |
|     | PROSPAT | ient3,ten    | 0310    | PROSVENDOR,  | THREE  |         | 518   | .75   | -   | 518.75  |
|     | PROSPAT | ient4, one   | 0041    | PROSVENDOR,  | THREE  |         | 50    | .00   | -   | 50.00   |
| a#  | PROSPAT | IENT4,TWO    | 0042    | PROSVENDOR,  | THREE  |         | 272   | .00   | -   | 272.00  |
|     | PROSPAT | IENT4, THREE | 0043    | PROSVENDOR,  | THREE  |         | 80    | .00   | -   | 80.00   |
|     |         |              | Tota    | als: 9       | 20.75  | 200.75  | -     |       | -   | 1121.50 |
|     |         |              |         |              |        |         |       |       |     |         |
|     |         |              | 1       | otal Patien  | ts:    | 5       |       |       |     |         |

Note:  $\mathbf{a} = accepted.$ 

# = posted completely

**p** = partially posted (one FCP, but not both)

### Reports ... New Patients

This is a list of new patients, not necessarily new to the program but their last activation date falls within the date range selected for the report.

- Site: This prompt only appears if your Prosthetics Service covers multiple stations. Entering "?" will bring up a list of sites. Select a site.
- **Start date**: The default start date is the first day of the month you are in. This date may be changed to another. It is assumed the end date is "today".
- **Device**: Hit the <ret> key to bring the report to your screen or enter the name of a printer to obtain a hard copy report.

| MAR 3,1999 09:55    | HIN<br>New P | ES ISC VAMC<br>atient Report | Page: 1         |
|---------------------|--------------|------------------------------|-----------------|
| Patient             | SSN          | Primary Item                 | Activation Date |
| ==================  | ====         |                              | ==============  |
| PROSPATIENT3, EIGHT | 0038         | CONCENTRATOR                 | MAR 2,1999      |
| PROSPATIENT1, FIVE  | 0015         | CONCENTRATOR                 | MAR 3,1999      |
| PROSPATIENT3, TWO   | 0032         | CONCENTRATOR                 | MAR 2,1999      |
|                     |              |                              |                 |
|                     |              |                              |                 |
|                     |              | TOTAL PATIENT                | rs: 3           |
|                     |              |                              |                 |

## **Reports ... Prescription Report**

This report includes HCPCS/items, quantity, cost, extended cost, and the fund control point for a selected patient or all patients.

Site: This prompt only appears if your Prosthetics Service covers multiple stations. Entering "?" will bring up a list of sites. Select a site.

Select All Patients? You may select all patients (YES) or a single patient (NO).

- **Prosthetics Patient**: If you choose to select a single patient, enter the patient name at this prompt. Enter the patient's name as LAST,FIRST or first initial last name plus last 4 digits of the SSN.
- **Device**: Hit the <ret> key to bring the report to your screen or enter the name of a printer to obtain a hard copy report.

| MAR 9,1 | 999 12:39                       |                   | HINES I             | SC VAMC                                 | I                         | Page: 1                     |
|---------|---------------------------------|-------------------|---------------------|-----------------------------------------|---------------------------|-----------------------------|
|         |                                 | Prescrip          | ption Repo          | ort                                     |                           |                             |
|         |                                 |                   |                     | Date                                    | Current                   |                             |
| Name    |                                 | SSN               | Activati            | on Date Pres                            | cription Expi             | ires                        |
| ======  | =========                       | ====              | =======             | ======================================= |                           | ====                        |
| PROSPAT | 'IENT4,FOUR                     | 0044              | MAR 8,19            | 99 JUN                                  | 5,1999                    |                             |
| This is | a full descrip                  | tion of h         | now much,           | how often and                           | how the oxyg              | gen                         |
| should  | be delivered to                 | the pati          | lent accor          | ding to the p                           | rescription.              |                             |
| LENDOD  | TNG                             |                   |                     |                                         |                           |                             |
| VENDOR, | INC.                            |                   |                     |                                         |                           |                             |
|         |                                 |                   |                     |                                         |                           | Fund                        |
|         |                                 |                   |                     |                                         | Extended                  | Control                     |
| HCPCS   | Item                            |                   | Oty                 | Unit Cost                               | Cost                      | Point                       |
|         |                                 |                   |                     |                                         |                           |                             |
| E1401   | OXYGEN                          |                   | 1                   | 140.00                                  | 140.00                    | 910                         |
| E0424   | PROSVENDOR, FO                  | UR                | 1                   | 22.50                                   | 22.50                     | 910                         |
| E0443   | PROSVENDOR, FO                  | UR                | 3                   | 15.00                                   | 45.00                     | 910                         |
|         |                                 |                   |                     | Total Cost                              | 207.50                    |                             |
| Inactiv | ation Date:                     |                   |                     |                                         |                           |                             |
| Inactiv | ation Reason:                   |                   |                     |                                         |                           |                             |
| ******  | * * * * * * * * * * * * * * * * | * * * * * * * * * | * * * * * * * * * * | * * * * * * * * * * * * * * *           | * * * * * * * * * * * * * | * * * * * * * * * * * * * * |
|         |                                 |                   |                     |                                         |                           |                             |
|         |                                 |                   |                     | Tota                                    | al Patients:              | 1                           |

# Reports ... Pre-Billing Discrepancy Report

See Pre-Billing Discrepancy Report under Billing.

# 6. Glossary

| 1358                          | The computerized record of obligations during a set time<br>frame. This form allows a financial obligation to be set up in<br>the system.                                                    |
|-------------------------------|----------------------------------------------------------------------------------------------------|
| 2319                          | The computerized form on which a patient's Prosthetics data is accepted.                                                                                                    |
| Accept                        | The act of marking a patient's monthly home oxygen bill as having been checked and correct.                                                                                                  |
| Activation Date               | Date the patient began home oxygen treatment. If patient<br>becomes inactivated (see Inactivation Reason) this may also be<br>the date the patient is reactivated.                           |
| AMA                           | American Medical Association.                                                                                                    |
| Concentrator                  | A device that extracts the nitrogen from the air we breathe and outputs 88 to 93% pure oxygen for patients to breathe.                                                                       |
| Contract Location             | The site that administers the contract.                                                                                                    |
| Cost                          | Charge per unit in dollars and cents.                                                                                                    |
| СРТ                           | Current Procedural Terminology codes published by the AMA.                                                                                                    |
| Default Days to Expiration    | The expiration date of the prescription will default to the contents of this field by adding this number of days to the Prescription Date when the user initially enters a new prescription. |
| Eligibility                   | Home Oxygen eligibility is one of the following:<br>1 = SC/OP<br>2 = SC/IP<br>3 = NSC/IP<br>4 = NSC/OP                                                                                       |
| Eligibility, Special Category | A subcategories of the NSC/OP:<br>1 = Special Legislation<br>2 = A & A<br>3 = PHC<br>4 Elicibility Deform                                                                                    |
| FCP                           | Fund Control Point.                                                                                                    |
|                               |                                                                                                    |

#### Prosthetics Administrative Home Oxygen Module User Manual

| HCPCS               | Healthcare Financing Administration Common Procedure<br>Code System. A code that represents and item or service. Can<br>also be PSAS HCPCS code created by the Data Validation<br>Committee.                                                           |  |  |  |  |  |
|---------------------|----------------------------------------------------------------------------------------------------|--|--|--|--|--|
| H.O.                | Home Oxygen (From Section 3.1.3).                                                                                                    |  |  |  |  |  |
| ICD9 Code           | International Classification of Diseases code. A code that<br>represents the primary diagnosis for which oxygen treatment is<br>prescribed for the patient.                                                                                            |  |  |  |  |  |
| IEN                 | Internal Entry Number (From Section 3.5.2.1 – Purchase Order field).                                                                                                    |  |  |  |  |  |
| IFCAP               | The financial system in VISTA that records information abo<br>obligations, purchase cards, etc.                                                                                                    |  |  |  |  |  |
| Inactivation Date   | The date the patient's home oxygen treatment is discontinued.                                                                                                    |  |  |  |  |  |
| Inactivation Reason | <ul> <li>Why the treatment is cancelled or not started:</li> <li>D = Discontinued by Patient</li> <li>R = Rx Expired</li> <li>M = MD Discontinued</li> <li>P = Patient Deceased</li> <li>I = Inpatient Status</li> <li>E = Entered in Error</li> </ul> |  |  |  |  |  |
| Item                | Something that can be issued to a patient. Multiple items may be associated with one HCPCS.                                                                                                    |  |  |  |  |  |
| Item, Primary       | The item that is most important to the patient's care; denotes<br>what kind of treatment the patient is getting. The main<br>component of the equipment.                                                                                               |  |  |  |  |  |
| Item Type           | A first time issue of the item, replacement of the item, or repair<br>of the item:<br>I = Initial issue<br>R = Replace<br>X = Repair                                                                                                    |  |  |  |  |  |
| ЈСАНО               | Joint Committee on the Accreditation of Healthcare<br>Organizations                                                                                                    |  |  |  |  |  |
| Liquid system       | A tank of oxygen gas in liquid form.                                                                                                    |  |  |  |  |  |
| РСО                 | Purchase Card Order.                                                                                                    |  |  |  |  |  |
| 6-2                 | Prosthetics Administrative Home Oxygen Module September 1999                                                                                                    |  |  |  |  |  |

User Manual

| РНС                             | Sub-category of NSC/OP Elligibility.                                                                                                    |  |  |  |
|---------------------------------|----------------------------------------------------------------------------------------------------|--|--|--|
| РО                              | Purchase Order.                                                                                                    |  |  |  |
| Post                            | This process creates and updates a 2319. It also sends home oxygen patient billing transactions to the IFCAP system so that they will be officially recorded and paid, reducing the obligated amount available to be spent.                                                                                                    |  |  |  |
| Prescription                    | A physician order for treatment/service/medication for the patient.                                                                                                    |  |  |  |
| Prescription Date               | Date that the prescription is written.                                                                                                    |  |  |  |
| Prescription Expiration D       | ate Date that the prescription is no longer valid.                                                                                                    |  |  |  |
| Prescription Sequence<br>Number | This is the internal identification number of a prescription.<br>Each prescription in sequence will have a different life-time.<br>The 1 <sup>st</sup> prescription may expire in 6 months, the 2 <sup>nd</sup> in another<br>6 months, the 3 <sup>rd</sup> in 12 months, the 4 <sup>th</sup> in 24 months. As users<br>enter prescriptions for patients, the system will try to calculate<br>the correct expiration date for it based on the "Default Days to<br>Expiration" field value. |  |  |  |
| Prosthesis                      | A man-made device that replaces functionality that was originally a natural capability of the body.                                                                                                    |  |  |  |
| Quantity                        | The number of units issued.                                                                                                    |  |  |  |
| SRS                             | Software Requirements Specification.                                                                                                    |  |  |  |
| Suspensed                       | When a Home Oxygen provider bills the VAMC for services<br>or supplies and the VAMC does not recognize the charges as<br>liquidated and does not pay them, such charges are said to be<br>suspensed.                                                                                                    |  |  |  |
| Unit of Issue                   | How the item is issued, e.g., box, each, bottle, liter, etc.                                                                                                    |  |  |  |
| VA                              | Department of Veterans Affairs.                                                                                                    |  |  |  |
| VAMC                            | VA Medical Center.                                                                                                    |  |  |  |
| Vendor                          | The company from which the item is purchased.                                                                                                    |  |  |  |
| VISN                            | Veterans Integrated Services Network.                                                                                                    |  |  |  |
| September 1999 Pr               | osthetics Administrative Home Oxygen Module 6-3                                                                                                    |  |  |  |

User Manual

VistA

Veterans Integrated Services Technical Architecture

# 7. Index

Accept Billing, 4-12 Active Home Oxygen Patients (Alpha by Zip Code), 1-2, 5-3 Add/Edit Correspondence Skeleton Letter, 2-1 Add/Edit Home Oxygen Patient, 1-1, 3-2 activating the patient, 3-3 adding a new prescription, 3-3 adding or editing a billing item, 3-4 adding patients to module, 3-2 editing the patient's eligibility, 3-3 Alphabetical List Home Oxygen Patients (by site), 1-1, 5-2 Auto-generating letters, 2-2 Billing, 4-1 **Billing** List add an item, 4-8 add patient, 4-10 change quantity of an item, 4-11 correct billing data and suspend dollar amts, 4-7 creating, 4-4 delete a patient, 4-10 delete an item, 4-8 edit an item, 4-8 edit patient information, 4-5 view accepted/unaccepted records, 4-12 zero out an item, 4-7 Billing Transactions, 1-1, 4-2, 4-4 actions available, 4-5 Pre-Billing Discrepancy Report, 4-4 Contract Location, 3-3 Correcting discrepancies that affect accurate billing, 4-2 Correspondence, 2-1 Correspondence menu, 2-1 Correspondence/Letters setup/implementation, 2-1 Default Days to Expiration, 2-2 site parameters, 2-3 Discrepancies that affect accurate billing, 4-2 Display 2319, 4-16 Edit Billing, 4-7 Edit Patient information, 4-5 Eligibility, 3-3 Failure to post to 2319, 4-19 Finding discrepancies that affect accurate billing, 4-2

Fund control point site parameters, 2-3 Fund control points, 2-2 Generate Letters, 1-1, 2-2, 3-8 Home Oxygen Activation Date, 3-3 Home Oxygen Letter site parameters, 2-3 Home Oxygen Main Menu, 2-1 Home Oxygen Vendors, 2-2 site parameters, 2-3 Inactivate/Activate Oxygen Patient, 1-1, 3-6 Inactivation, 3-6 reasons to inactivate, 3-6 Inactive Home Oxygen Patients (by Inactive date), 1-2, 5-5 Letters auto-generating, 2-2 effect of printing, 3-8 setup, 2-1 worksheet for setup, 2-2 List Manager displaying functions, 1-4 how it works, 1-3 searching for information, 1-4 use in billing transactions/generating letters, 1-3 Manage Letter List, 3-8 Monthly Home Oxygen Billing, 1-2, 5-7 New Patients, 1-2, 5-8 Package Implementation setting up the site parameters, 2-1 Post Billing, 4-13 **Pre-billing discrepancies** correcting, 4-2 finding, 4-2 Pre-Billing Discrepancy Report, 1-2, 4-2, 5-10 Prescription Expiration Dates, 1-2, 5-4 Prescription Report, 1-2, 5-9 Prescription Sequence Number site parameters, 2-3 Prescriptions sequence numbering, 2-2 Primary Item Report, 1-2, 5-6 Print Letter Header site parameters, 2-4 Print Letters, 3-9 adding patient to the list, 3-9 deleting list entry, 3-9

Print/Display Patient Correspondence Letter, 3-8
Prosthetics Patient file, 1-1
PSAS
fund control point setup, 2-3
Purchase Card Sign Off, 1-2, 4-18
Sequence numbering
prescriptions, 2-2
Sign Off Purchase Card, 4-15
Site Parameters Enter/Edit, 1-2, 2-1, 2-3
Station, 3-2
Unaccept Billing, 4-12
Verify Posted Billing Transactions, 1-2, 4-19